## **Cooperative Summer School**

# **Counselor Registration**

(Prior to July 2, 2025)

#### Step 1: Login

School Tool login information:

- Enter your Username Home district email address
- Enter your Password Emailed to you from SchoolTool (can be changed once you are logged in)

| Username Password LOG IN Forgot Password                                 | SCHOOLTOOL<br>BY MINDEX                                |                 |
|--------------------------------------------------------------------------|--------------------------------------------------------|-----------------|
| Username Password LOG IN Forgot Password Read the latest SchoolTool news |                                                        |                 |
| Password LOG IN Forgot Password Read the latest SchoolTool news          | Username                                               |                 |
| LOG IN Forgot Password                                                   | Password                                               |                 |
| Read the latest SchoolTool news →                                        | LOG IN                                                 | Forgot Password |
|                                                                          | $\blacksquare$ Read the latest SchoolTool news $	imes$ |                 |
|                                                                          |                                                        |                 |
| 😤 Home                                                                   | <br>                                                   |                 |

🐣 Census

Search

Add Family

Add Person

Batch Edit Demographics

Batch Program Services

Batch Enrollment

Contact Changes

Receive Student Data

~

AAAA

Census Search

Studen

SEARCH

Search Pers. Types

○ Both ○ Res

Search Filters

Grade

Gender

#### Step 2: Find your student

- Select the Census module in the left menu
- Make sure the Person Type indicates you are searching for a "Student"
- Enter the student's last name in the search bar and click "Search"
- Matches will show beneath your search. Find your student and click the > to the left of their name

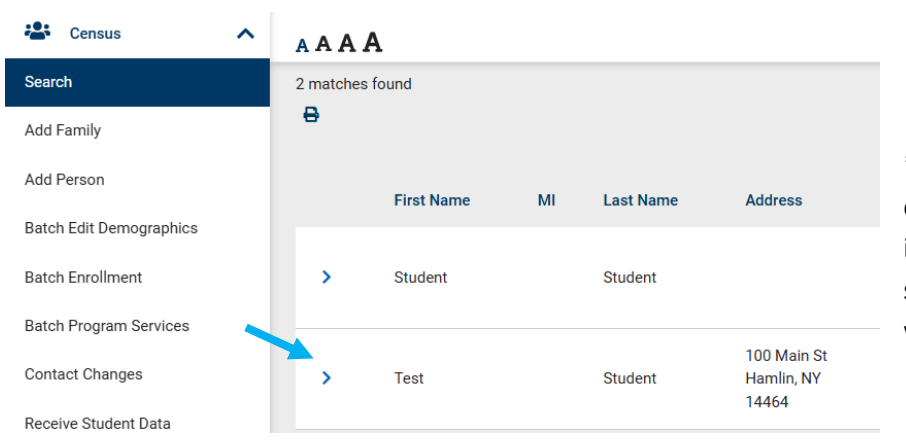

\*If your student is not in SchoolTool, please complete a Late Registration form and send it to the East Irondequoit or Fairport summer school email address on our website.

| Students will have two sets of   |                         | = Search Q 2024-2025                                                                                      |
|----------------------------------|-------------------------|----------------------------------------------------------------------------------------------------|
| menu options:                    | SCHUULIUUL              |                                                                                                    |
|                                  |                         | AAAA                                                                                                    |
|                                  | A Home                  | MY HOME CENSUS SCHEDULING MEDICAL DISCIPLINE ATTENDANCE COUNSELING TRANSPORTATION                         |
|                                  | Attendance V            |                                                                                                    |
| Attendance information           | 😩 Census 🔨              |                                                                                                    |
|                                  | Search                  | No Middle: Phones: H: (585) 555-1234 Unl                                                                  |
|                                  | Add Family              | Photo Last: Student<br>Gender: Male                                                                       |
|                                  | Add Person              | DOB: 1/1/2001 (24 yr 4 mo)                                                                                |
|                                  | Batch Edit Demographics | 1st Language: English<br>Email: tsstudent@students.westiron.monroe.edu ⊠                                  |
|                                  | Batch Enrollment        |                                                                                                    |
|                                  | Batch Program Services  | Created by Elizabeth Walton on 6/5/2024 at 8:54 AM<br>Modified by Elizabeth Walton on 6/5/2024 at 8:54 AM |
| Demonstration                    | Contact Changes         |                                                                                                    |
| <ul> <li>Demographics</li> </ul> | Receive Student Data    | ACCOUNTS ADDRESSES CONTACTS DEMOGRAPHICS STUDENT LETTERS USER DEFINED NOTES                               |
| <ul> <li>Enrollment</li> </ul>   | 1                       |                                                                                                    |

Verify student information is correct (i.e. DOB, address, email,...). If a change/update is needed, please directly email the summer school site including the student's name.

## Step 3: Enroll your student into Cooperative Summer School

- From the menu, select Student tab
- In the Projected Enrollment (not Enrollment) box, click the +

|                                                        | 😩 Census 🥆              |                                                                                          |                         | Email: tsstudent@students.westiron.monroe.edu 🥃 |           |                      |                    |          |  |  |
|--------------------------------------------------------|-------------------------|------------------------------------------------------------------------------------------|-------------------------|-------------------------------------------------|-----------|----------------------|--------------------|----------|--|--|
|                                                        | Search<br>Add Family    | Created by Elizabeth Walton on 6/5/2024 at<br>Modified by Elizabeth Walton on 6/5/2024 a | t 8:54 AM<br>at 8:54 AM |                                                 |           |                      |                    |          |  |  |
|                                                        | Add Person              | ACCOUNTS ADDRESSES CO                                                                    | ONTACTS                 | DEMOGRAPHICS                                    | STUDENT   | LETTERS              | USER DEFINED       | NOTES    |  |  |
| *Note that you are in the                              | Batch Edit Demographics | Details                                                                                  |                         |                                                 |           |                      |                    |          |  |  |
| enrollment section of this                             | Batch Program Services  | Enrollment V                                                                             |                         |                                                 |           |                      |                    | 🔪 Help 🕑 |  |  |
| module. You will use this                              | Contact Changes         | Enrollment                                                                               |                         | Show                                            | w history |                      |                    | Add      |  |  |
| drop down for Steps 4 and 5.                           | Receive Student Data    | No service record has been recorded                                                      |                         |                                                 |           |                      |                    |          |  |  |
|                                                        | Reports                 | Projected Enrollment                                                                     | ated for this st        | tudent.                                         |           |                      |                    | · · · ·  |  |  |
| Designed Facilly ont                                   | Send Student Data       |                                                                                          |                         |                                                 |           |                      |                    |          |  |  |
| Projected Enrollment                                   | 1                       | 8                                                                                        | 1.                      | Enter sc                                        | hool yea  | ar (202              | 5-2026)            |          |  |  |
| Enrollment: Regional Summer School Enrollment V School | l Year: 2025-2026 ¥     | Save 🛇 Cancel                                                                            | 2.                      | Enter Sta                                       | art Date  | as 7/1               | ./25               |          |  |  |
| Start: 7/1/2025 Auto Start                             | Date R                  | egistered: 6/3/2025                                                                      | 3.                      | Click the                                       | e "Auto S | Start" k             | button             |          |  |  |
| East Irondequoit Middle School      El Provider:       | Middle School 👻         |                                                                                          | 4.<br>5                 | Enter Da                                        | ite regis | sterea (<br>et drong | today)<br>down oit | hor      |  |  |
| O eastridge (260801060006) 🗸 🎽                         |                         |                                                                                          | 5.                      | Fast Iron                                       | ndequoi   | t Midd               | le School          | (Site 1) |  |  |
| Is Placed Include in Rank                              |                         |                                                                                          |                         | or Fairpo                                       | ort High  | Schoo                | l (Site 2)         |          |  |  |
| Grade: 9 Y 6 Alternate Reported G                      | irade: N/A              | ×                                                                                        | 6.                      | Select gi                                       | ade lev   | el from              | n previous         | s year   |  |  |
| Class of: 2028-2029 V None V Homeroom: NONE            | •                       |                                                                                          | 7.                      | Select "(                                       | Complet   | ted Gra              | ide" for E         | xit      |  |  |
| Counselor: NONE V Diploma: Undeclar                    | red 🗸                   |                                                                                          |                         | Reason                                          |           |                      |                    |          |  |  |
| Special Education Race: White                          | ~                       |                                                                                          | 8.                      | SAVE                                            |           |                      |                    |          |  |  |
| Exit reason for current enrollment:                    |                         | 7                                                                                        |                         |                                                 |           | ata Desistaria       | Save               | S Cancel |  |  |
| Completed grade                                        |                         | ~                                                                                        |                         |                                                 | D         | ate Registere        | :u:                |          |  |  |

## **Step 4: Provide Home District Information**

- In the dropdown under Details, change from Enrollment to Home District
- Click + Add
- Select your Home District from the dropdown menu
- Enter the Home District Student ID (important for Regents reporting)

| • Click to save                                                                                                    | Home District   Help @   Enrollment   IEP   Section 504   Home District     Details     Imme District     Section Sold   Home District     Section Sold     Imme District     Section Sold     Imme District     Section Sold     Home District     Imme District     Section Net:     Section Sold     Imme District     Imme District Student ID:     Note: |
|----------------------------------------------------------------------------------------------------|----------------------------------------------------------------------------------------------------|
| <ul> <li>Step 5: (Only if) Students with IEPs or 504s</li> <li>Return to the Enrollment dropdown under Details</li> <li>Select IEP or Section 504. Then Select +Add</li> <li>Enter a start date of 7/1/25</li> <li>Select in the first dropdown, either East Irondequoit Middle School (Site 1) or Fairport High School (Site 2)</li> <li>Click Context Context Contex</li></ul> | Details<br>IEP V<br>IEP V<br>Start: End: © Current<br>© East Irondequoit Middle School V<br>Provider: eastridge (260801060006) V                                                                                                    |
| <ul> <li>Step 6: Additional Information Needed</li> <li>From the menu (see previous page), select User Defined tab and +Add</li> <li>Indicate a district contact who can answer questions regarding this student during summer school</li> <li>Indicate whether a language interpreter is needed</li> <li>If language interpreter, enter the language needed</li> <li>Type Course Comment (i.e. Needs period 1)</li> <li>Save</li> </ul>                                                                                                    | ACCOUNTS ADDRESSES CONTACTS DEMOGRAPHICS STUDENT LETTERS USER DEFINED NOTES Details Further Summer School Information  + Add Help  Start Date: 5/27/2025 End Date: District Summer School Contact (Text): Language Interpreter: Course Comments (Text):                                                                                                    |

#### **Step 7: Course Selection**

- From the \_\_\_\_\_ menu, select Counseling tab
- 1. Click on >
- 2. Select school year 2025-2026
- 3. Choose the Academic Department in the Dropdown menu.
- 4. Find the course you wish to select and click +Add.
- Repeat as needed
- Save 🔒 Save

| MY HOME CENS                                  | SUS SCHEDULING       | MEDICAL        | DISCIPLINE AT    | TTENDANCE   | COUNSELING                                             | RANSPORTATION     | >           |                       |  |  |
|-----------------------------------------------|----------------------|----------------|------------------|-------------|--------------------------------------------------------|-------------------|-------------|-----------------------|--|--|
|                                               |                      |                |                  |             |                                                        |                   |             |                       |  |  |
| ↑ Student, Test                               |                      |                |                  |             |                                                        |                   |             | 123456                |  |  |
| STUDENT SCHE                                  | EDULE GRADES         | ASSESSMENTS    | ACTIVITIES       | LETTERS     | USER DEFINED NO                                        | TES CONTACTS      | HOURS       |                       |  |  |
| Counseling                                    |                      |                |                  |             |                                                        | 1                 |             |                       |  |  |
| MissingCourses                                | ✓ 🖶 0                | <del>e</del>   |                  |             |                                                        | q q > 🛱           | 🖬 Save 🚫 Ca | ancel Help 🔞          |  |  |
| View Schedule: 2025-                          | 2026 🗸               |                |                  |             |                                                        | <b>†</b>          |             |                       |  |  |
| DU NUI CHANGE<br>MUST seu Deguler School Veer |                      |                |                  |             |                                                        |                   |             |                       |  |  |
| Course Select                                 | ions                 | 1031 :         | say negula       |             | Teal                                                   |                   |             |                       |  |  |
| 2<br>Year: 2025-2026 ❤                        | Fairport High School | Selection Type | Regular School Y | 'ear 👻 🖨    |                                                        | Save              | 🛇 Cancel 🗲  | Back Help 😯           |  |  |
| Enter Course IDs:                             |                      |                |                  |             |                                                        |                   |             | + Add                 |  |  |
| Do Not Schedule Lu<br>Credits Selected: 0     | nch                  |                |                  |             | <ul> <li>Department View</li> <li>List View</li> </ul> |                   |             |                       |  |  |
|                                               | Selected Cou         | ırses          |                  |             |                                                        | Available Courses |             |                       |  |  |
|                                               |                      |                | ×                | Department: | English                                                | × 3               |             |                       |  |  |
| Course                                        | Priority             | (              | Credit           |             | Course                                                 |                   | Elec        | ctive Credit          |  |  |
|                                               |                      |                |                  | <b>4</b>    | 01001EPT English 0                                     | Pomodial          | ∧ .No.      | into M <b>n</b> indou |  |  |

### **Change Password (optional)**

Home > My Home > Account tab

- Enter your initial password in "Old Password".
- Enter your new password in "New Password".
- Reenter this in "Confirm".
- Click "Change Password" button

| SCHOOL <b>TOOL</b>            | Search           | ۹              |          |
|-------------------------------|------------------|----------------|----------|
|                               | SEARCH CAMPUS AC | CTIONS ACCOUNT | MESSAGES |
| Home                          | My Home          | 1              |          |
| My Home                       | Change Password  |                |          |
| Batch User Defined            | Old Password     |                |          |
| Dashboards/Advanced Analytics | New Password:    |                |          |
| My Reports                    | Confirm:         |                |          |
| Preferences                   | CHANGE PASSWORD  |                |          |
| Attondonco 🗸                  |                  |                |          |